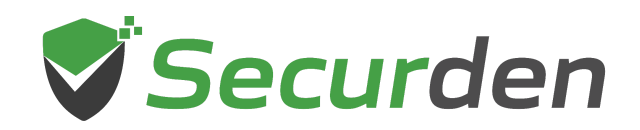

# **Steps to Upgrade Securden Unified PAM**

**Important:** If you are upgrading from version 8.7.8 and below, please follow the steps provided below to upgrade your Unified PAM.

## Step 1: Make a Backup of the Securden Installation Folder (Important)

#### Important:

1. Make a backup copy of the Securden installation folder.

2. If you are using MSSQL as the backend database, connect to SQL Management studio and take a backup of the Securden database.

You can restore using the backup if something goes wrong with the upgrade.

## Step 2: Upgrading the Python

1. Download the Python upgrade pack from here: Download https://www.securden.com/downloads/python/3.6.15/python.zip

- 2. Stop "Securden PAM Service" from services.msc
- 3. Navigate to <Securden Installation Folder> and locate the folder named 'python'.
- 4. Rename that folder as "python\_old"

5. Now, extract the contents of the zip file "**python.zip**" (downloaded in step 1 above) to the "**Securden Installation Folder**>". Make sure the file path is **Securden Installation Folder**>) **python**)

6. Open "PowerShell" with administrator privilege and run the following command

#### dir "C:\Program Files\Securden\Privileged\_Account\_Manager\python" -Recurse | Unblock-File

You are now ready to upgrade Securden.

## Step 3: Downloading the Upgrade pack

You may download the upgrade pack (.sum) from this page: <u>https://www.securden.com/privileged-account-manager/release-notes.html</u> and follow the instructions specified in **Admin >> Maintenance and Upgrades >> Product Upgrades** to upgrade the Securden instance to the latest version.